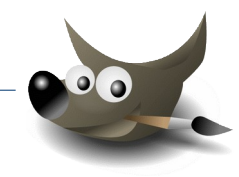

## 1. Ein Flugzeug freistellen - mit Ebenen arbeiten:

Für den Hintergrund: öffne das Bild **landschaft1.jpg** Öffne das Bild **flugzeug1.jpg** als neue Ebene. (*Datei*  $\rightarrow$  *als Ebene öffnen*)

Füge der Ebene mit dem Flugzeug Transparenz (Alphakanal) hinzu. Ebene  $\rightarrow$  Transparenz  $\rightarrow$  Alphakanal hinzufügen

Stelle das Flugzeug mit geeigneten Werkzeugen frei: **Freie Auswahl**: ideal für gerade Kanten **Magnetische Schere**: für gut sichtbare Kanten **Radierer:** für Korrekturen und große Flächen

Mit dem Werkzeug Verschieben schiebe das Flugzeug in den rechten oberen Bereich.

Speichere das Bild im Gimpformat als *landschaft\_flugzeug.xcf* Exportiere das Bild nach *landschaft\_flugzeug.jpg* 

2. Ebene verwenden – Filter anwenden: Erzeuge ein neues Bild: Breite: 640 px, Höhe: 400 px

Fülle die Fläche mit einer Plasma-Textur Filter  $\rightarrow$  Render  $\rightarrow$  Rauschen  $\rightarrow$  Plasma...

Öffne die Datei **plasma-text.png** als neue Ebene. Datei  $\rightarrow$  Als Ebenen öffnen  $\rightarrow$  Bild wählen ... Schiebe den eingefügten Text etwas nach oben. (Werkzeug Verschieben

Erzeuge einen neuen Tex  $\stackrel{\clubsuit}{\longrightarrow}$  it *deinem Namen* mit Schriftgröße 80, gelbe Farbe. Werkzeuge  $\rightarrow$  Text, ins Bild klicken, Größe 80 und Farbe wählen. Text eingeben. Mit dem Werkzeug **Verschieben** kannst du den Text noch platzieren.

Wende auf den Text mit deinem Namen den Filter **Schlagschatten** an. Verwende diese Werte: x und y = **8**, Weichzeichenradius **2**, Deckkraft **0**,**7** *Filter*  $\rightarrow$  *Licht und Schatten*  $\rightarrow$  *Schlagschatten* 

Unterstreiche deinen Namen mit einer geraden gelben Linie mit einer Stärke von 10 px. Aktiviere die Ebene **Hintergrund**  $\rightarrow$  wähle eine gelbe Vordergrundfarbe und das Werkzeug Stift  $\rightarrow$  klicke auf den Linienanfang  $\rightarrow$  Umschalttaste drücken, dann zusätzlich Strg  $\rightarrow$  auf Endpunkt klicken.

Speichere das Bild unter dem Namen **Plasma**.

Exportiere das Bild im Format \*.*jpg* und ein zweites Mal im Format \*.*png*. Datei  $\rightarrow$  Exportieren als ...  $\rightarrow$  Dateinamen ändern auf plasma.*jpg* bzw. plasma.*png*.

## 3. Bilder als neue Ebene öffnen – Ebenenmodus ändern

Ein Bergbild wird um einen Mond und eine große Blume bereichert. Öffne das Bild **wolken\_und\_berge.jpg** Öffne das Bild **mond.png** als neue Ebene. Verschiebe den Mond nach oben in die Mitte. Ändere den Modus von Normal auf **Bildschirm** (Klicke im Ebenendialog neben das Wort Modus und wähle **Bildschirm**).

Öffne das Bild **blume.png** als neue Ebene und verschiebe die Blume nach unten rechts.

Aktiviere die unterste Ebene mit den Bergen und füge den Filtereffekt **Linsenreflex** hinzu: Filter → Licht und Schatten → Linsenreflex

Speichere das Bild als *wolken\_und\_berge.xcf* und exportiere es im Format \*.jpg

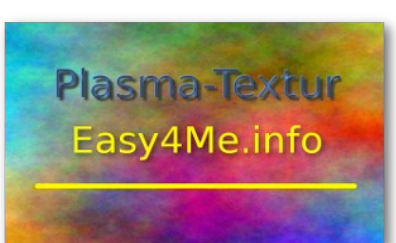

)

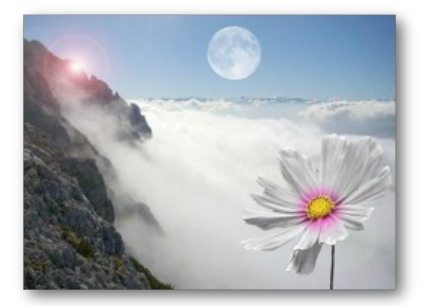

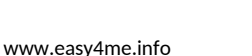